# Chapter 10 Invoice Templates

T.O.M. comes with a predefined Invoice template that you can print by simply selecting them from a list. Invoice templates allow you to customize your own invoices to suit your individual needs. In addition, you can create your own Invoice templates and choose the information you want printed on the invoice. T.O.M. makes it easy to create Invoice templates by simply checking and unchecking print options and entering custom titles to be printed on the invoice. You can also edit existing templates as necessary and delete templates you no longer need.

To access the various Invoice templates routines open the File menu, then click Other (Figure 10-1). Click Templates and then Invoice Templates. The Invoice Templates List screen (Figure 10-2) will be displayed.

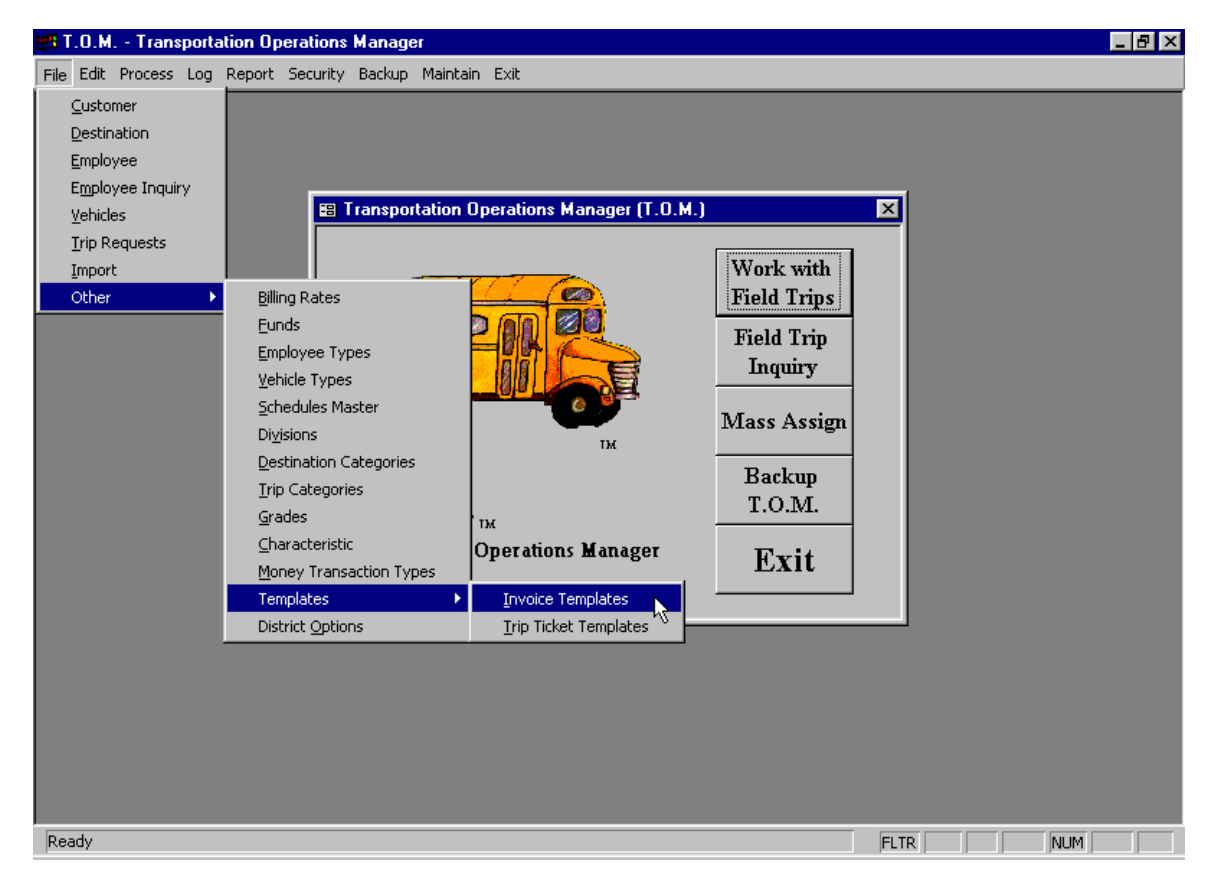

Figure 10-1. Accessing Invoice Templates on T.O.M.'s Main Screen

The Invoice Templates screen (Figure 10-2) allows you to add, change and remove items in the list. Figure 10-2 gives a brief explanation of the various function buttons offered to you when you maintain an Invoice Templates list file.

# Working with Invoice Templates

Invoice templates are used to print your invoices in the format you define and with the print options you select. You may create an unlimited number of Invoice templates.

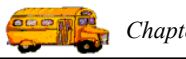

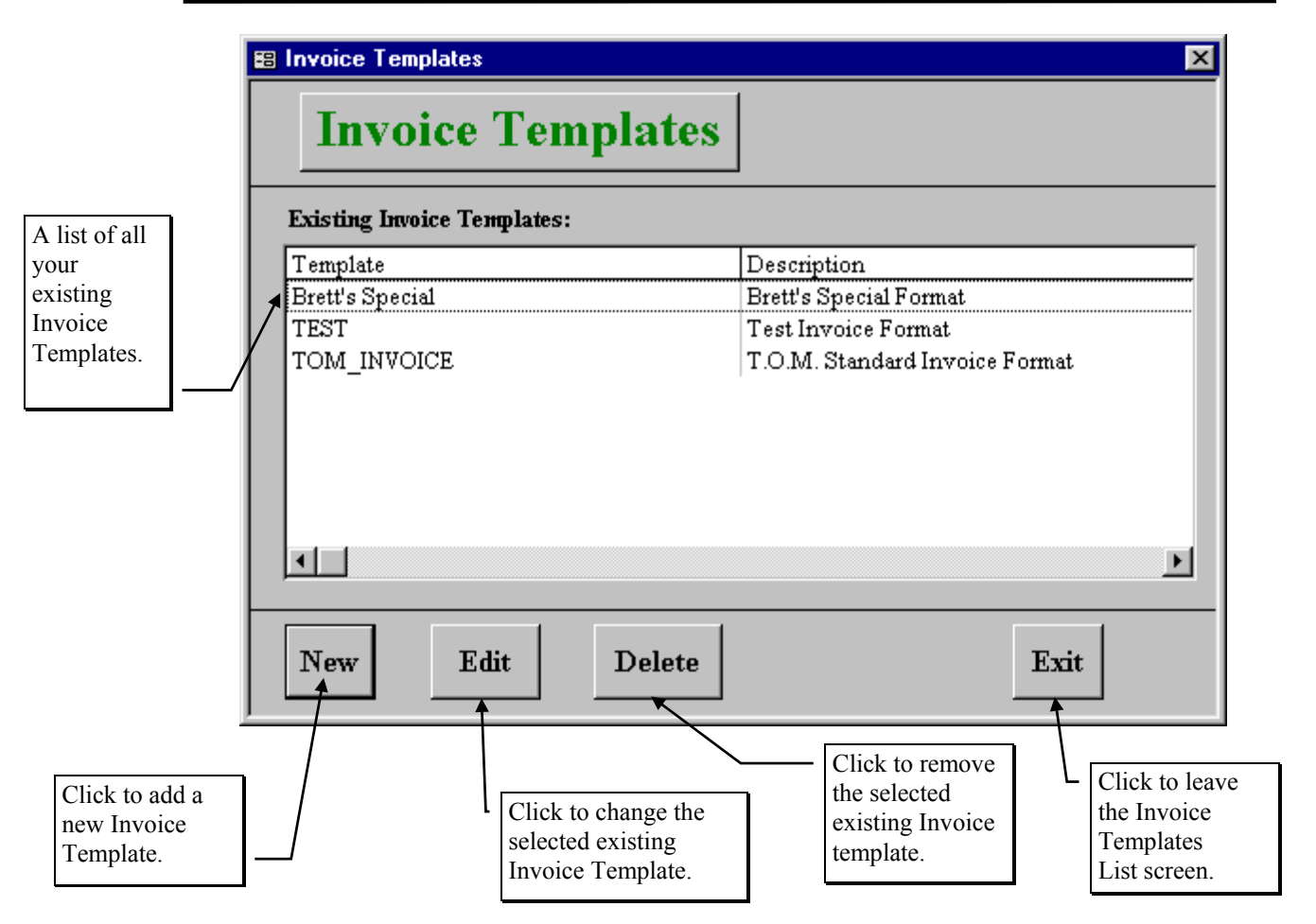

Figure 10-2. The Invoice Templates List Screen

Figure 10-2 shows the Invoice Templates List screen, which lists all of the Invoice templates that you have set up with T.O.M. From this screen you tell T.O.M. if you want to add a new invoice template, change an existing invoice template or delete an existing invoice template.

# Adding a New Invoice Template

If you wish to add a new invoice template click the New button and you will be taken to the Invoice Templates Data Entry screen (Figure 10-3, Figure 10-4, Figure 10-5, Figure 10-6 and Figure 10-7). This screen will let you define the print options and titles for your invoice template. To save the invoice template information you have entered click the OK button. To exit this screen without saving the information you have entered click the Exit button. See *Invoice Templates Data Entry Screen Options* below for a complete description of print selections and title fields.

**NOTE:** You can see examples of the invoices created with T.O.M. at the end of this chapter Figure 10. 8 and Figure 10. 9.

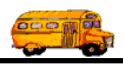

# **Changing an Existing Invoice Template**

If you wish to change an existing invoice template, then select a invoice template on the Invoice Templates List screen (Figure 10-2) by clicking the row containing the desired invoice template and then click the Edit button. You will be taken to the Invoice Templates Data Entry screen (Figure 10-3, Figure 10-4, Figure 10-5, Figure 10-6 and Figure 10-7), which will let you change any of the invoice template print options and titles. To save the invoice template information you have changed, click the OK button. To exit this screen without saving the information you have entered click the Exit button. See *Invoice Templates Data Entry Screen Options* below for a complete description of print selections and title fields.

### **Deleting an Existing Invoice Template**

To remove an existing invoice template, then select a invoice template on the Invoice Templates List screen (Figure 10-2) by clicking the row containing the desired invoice template and then click the Delete button. T.O.M. will ask you to confirm that you really want to delete this invoice template. If you do confirm to T.O.M. that you want to delete the invoice template, T.O.M. will remove the invoice template from your T.O.M. database.

# **Invoice Templates Data Entry Screen Options**

The Invoice Templates screen uses five tabs to help you select your print options and enter titles for different sections on the invoice, as well as a tear sheet section. These tabs are the Top Section tab (Figure 10-3), the Middle Section tab (Figure 10-4), the Charges Section tab (Figure 10-5), the Bottom Section tab (Figure 10-6) and the Tear Sheet tab (Figure 10-7). Click on the tab to see its options. The following describes the print options and titles for these tabs.

**Template ID:** The unique number or code that you assign an invoice template. The template ID can have letters or numbers in it and can be up to 20 characters. This field appears at the top of the Invoice Templates Data Entry screen no matter which tab section you select.

**Template Description:** The long description of the invoice template. This description can be a maximum of 30 characters. This field appears at the top of the Invoice Templates Data Entry screen no matter which tab section you select.

#### The Top Section Tab on the Invoice Templates Data Entry Screen

Click on the Top Section tab in the Invoice Templates Data Entry screen (Figure 10-3), if it is not already displayed. These selections print in the top section of your invoice.

**District Address:** Check this checkbox in the Print column to print the district address in the top section of the invoice. This is taken from the Address #1 and Address #2 fields as entered in the District Options Data Entry screen. (See *Chapter 4 – District Options* in this manual for details.) Uncheck this checkbox in the Print column if you do NOT want to print the district address on the invoice. The district address is printed at the top of each page if the invoice is more than one page.

**Logo:** Check this checkbox in the Print column to print your logo in the top section of the invoice. This is taken from the logo found in the District Options screen. (See *Chapter 4 – District Options* in this manual for details.) Uncheck this checkbox in the Print column if you do NOT want to print the logo on the invoice. The logo is printed at the top of each page if the invoice is more than one page.

**Top Line:** Check this checkbox in the Print column to print a line below the logo in the top section of the invoice. Uncheck this checkbox in the Print column if you do NOT want to print a line below the logo. The top line is printed at the top of each page if the invoice is more than one page.

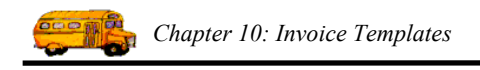

**Invoice Title:** Check this checkbox in the Print column to print the invoice title in the top section of the invoice. Enter a new title or use the title already displayed in the Print column. The default title is "INVOICE". Uncheck this checkbox in the Print column if you do NOT want to print this field on the invoice.

**Invoice Date:** Check this checkbox in the Print column to print the date you print the invoice (technically, the system date on your computer) in the top section of the invoice. Enter a new title or use the title already displayed in the Print column. The default title is "INVOICE DATE:". Uncheck this checkbox in the Print column if you do NOT want to print this field on the invoice.

| 📰 Invoice Tem | plate       |                        |                 |                |            | ×    |  |  |
|---------------|-------------|------------------------|-----------------|----------------|------------|------|--|--|
| Invo          | oice T      | 'em]                   | plate           |                |            |      |  |  |
| Template ID:  | Brett's Sp  | Brett's Special        |                 |                |            |      |  |  |
| Description:  | Brett's Sp  | Brett's Special Format |                 |                |            |      |  |  |
| Top Section   | Middle Se   | ction                  | Charges Section | Bottom Section | Tear Sheet |      |  |  |
|               |             | <u>Print:</u>          | <u>Title:</u>   |                |            |      |  |  |
| District      | t Address:  | ◄                      |                 |                |            |      |  |  |
|               | Logo:       |                        |                 |                |            |      |  |  |
|               | Top Line:   |                        |                 |                |            |      |  |  |
| Inv           | oice Title: |                        |                 |                |            |      |  |  |
| Inv           | oice Date:  | V                      | INVOICE DAT     | E:             |            |      |  |  |
| Estir         | nate Date:  |                        | ESTIMATE DA     | ATE:           |            |      |  |  |
| I             | nternal #:  |                        | INTERNAL #:     |                |            |      |  |  |
| Depar         | ture Date:  |                        | DATE OF DEP     | ARTURE:        |            |      |  |  |
| Tripn         | um at Top:  |                        |                 |                |            |      |  |  |
|               |             |                        |                 |                |            |      |  |  |
| ОК            |             |                        |                 |                |            | Exit |  |  |

Figure 10-3. The Top Section Tab on the Invoice Templates Data Entry Screen

**Estimate Date:** When you print an estimate for a field trip using this invoice template you can state whether you want the estimate date to print on the estimate. Check this checkbox in the Print column to print the date you print the estimate (technically, the system date on your computer) in the top section of the invoice. (See *Chapter 1 – Entering Field Trips, Printing Estimates, Using the Field Trip Inquiry* in the *T.O.M. User Guide* for details.) Enter a new title or use the title already displayed in the Print column. The default title is "ESTIMATE DATE:". Uncheck this checkbox in the Print column if you do NOT want to print this field on the invoice.

**Internal #:** Check this checkbox in the Print column to print the internal field trip number in the top section of the invoice. The internal field trip number is taken from the Field Trip # field assigned by

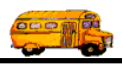

T.O.M. when you create a new field trip in the Field Trips / Search Selection screen. (See *Chapter 1 – Entering Field Trips, Printing Estimates, Using the Field Trip Inquiry* in the *T.O.M. User Guide* for details.) Enter a new title or use the title already displayed in the Print column. The default title is "INTERNAL #:". Uncheck this checkbox in the Print column if you do NOT want to print this field on the invoice.

**Departure Date:** Check this checkbox in the Print column to print this field on the invoice. This is taken from the Departure Date field as entered in the Detailed Field Trip screen. (See *Chapter 1 – Entering Field Trips, Printing Estimates, Using the Field Trip Inquiry* in the *T.O.M. User Guide* for details.) Enter a new title or use the title already displayed in the Print column. The default title is "DATE OF DEPARTURE:". Uncheck this checkbox in the Print column if you do NOT want to print this field on the invoice.

**Tripnum at Top:** Check this checkbox in the Print column to print the field trip number in the top section of the invoice. The internal field trip number is taken from the Field Trip # field assigned by T.O.M. when you create a new field trip in the Field Trips / Search Selection screen. (See *Chapter 1 – Entering Field Trips, Printing Estimates, Using the Field Trip Inquiry* in the *T.O.M. User Guide* for details.) Enter a new title or use the title already displayed in the Print column. The default title is "Invoice #:". Uncheck this checkbox in the Print column if you do NOT want to print this field on the invoice.

#### The Middle Section Tab on the Invoice Templates Data Entry Screen

Click on the Middle Section tab in the Invoice Templates Data Entry screen (Figure 10-4), if it is not already displayed. These selections print in the middle section of your invoice.

| 📰 Invoice Tem | plate     |                 |                 |            |      |            |  | ×    |
|---------------|-----------|-----------------|-----------------|------------|------|------------|--|------|
| Invo          | oice [    | Гет             | plate           |            |      |            |  |      |
| Template ID:  | Brett's 3 | Brett's Special |                 |            |      |            |  |      |
| Description:  | Brett's 3 | Special F       | ormat           |            |      |            |  |      |
| Top Section   | Middle S  | Section         | Charges Section | Bottom Sec | tion | Tear Sheet |  |      |
|               |           | <u>Print:</u>   | <u>Title:</u>   |            |      |            |  |      |
|               | Prefix:   | -<br>-          | FUND            |            |      |            |  |      |
| Cu            | istomer:  | V               | CUSTOMER:       |            |      |            |  |      |
|               | Contact:  |                 | CONTACT:        |            |      |            |  |      |
| F             | Purpose:  |                 | PURPOSE:        |            |      |            |  |      |
|               | Grade:    |                 | GRADE:          |            |      |            |  |      |
| Customer      | r Phone:  |                 | PHONE:          |            |      |            |  |      |
| Dest          | tination: |                 | DESTINATION:    |            |      |            |  |      |
|               |           |                 |                 |            |      |            |  |      |
|               |           |                 |                 |            |      |            |  |      |
| ОК            |           |                 |                 |            |      |            |  | Exit |

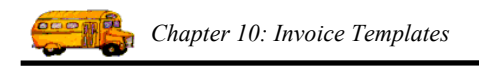

#### Figure 10-4. The Middle Section Tab on the Invoice Templates Data Entry Screen

**Prefix:** Check this checkbox in the Print column to print the prefix in the middle section of the invoice. This is taken from the Prefix field on the District Options Data Entry screen. (See *Chapter 4 – District Options* in this manual for details.) Enter a new title or use the title already displayed in the Print column. The default title is "PREFIX:". Uncheck this checkbox in the Print column if you do NOT want to print this field on the invoice.

**Fund:** Check this checkbox in the Print column to print the fund in the middle section of the invoice. This is taken from the Fund field as entered in the Detailed Field Trip screen. (See *Chapter 1 – Entering Field Trips, Printing Estimates, Using the Field Trip Inquiry* in the *T.O.M. User Guide* for details.) Enter a new title or use the title already displayed in the Print column. The default title is "FUND:". Uncheck this checkbox in the Print column if you do NOT want to print this field on the invoice.

**Customer:** Check this checkbox in the Print column to print the customer's name and address in the middle section of the invoice. This is taken from the Name and Address fields corresponding to the Customer # as entered in the Customer Data Entry screen. (See *Chapter 5 – Customers* in this manual for details.) Enter a new title or use the title already displayed in the Print column. The default title is "CUSTOMER:". Uncheck this checkbox in the Print column if you do NOT want to print this field on the invoice.

**Contact:** Check this checkbox in the Print column to print the contact in the middle section of the invoice. This is taken from the Contact field as entered in the Detailed Field Trip screen. (See *Chapter 1 – Entering Field Trips, Printing Estimates, Using the Field Trip Inquiry* in the *T.O.M. User Guide* for details.) Enter a new title or use the title already displayed in the Print column. The default title is "CONTACT:". Uncheck this checkbox in the Print column if you do NOT want to print this field on the invoice.

**Purpose:** Check this checkbox in the Print column to print the purpose in the middle section of the invoice. This is taken from the Purpose field as entered in the Detailed Field Trip screen. (See *Chapter 1 – Entering Field Trips, Printing Estimates, Using the Field Trip Inquiry* in the *T.O.M. User Guide* for details.) Enter a new title or use the title already displayed in the Print column. The default title is "PURPOSE:". Uncheck this checkbox in the Print column if you do NOT want to print this field on the invoice.

**Grade:** Check this checkbox in the Print column to print the grade in the middle section of the invoice. This is taken from the Grade field as entered in the Detailed Field Trip screen. (See *Chapter 1 – Entering Field Trips, Printing Estimates, Using the Field Trip Inquiry* in the *T.O.M. User Guide* for details.) Enter a new title or use the title already displayed in the Print column. The default title is "GRADE:". Uncheck this checkbox in the Print column if you do NOT want to print this field on the invoice.

**Customer Phone:** Check this checkbox in the Print column to print the customer phone number in the middle section of the invoice. This is taken from the Phone Number field as entered in the Customer Data Entry screen. (See *Chapter 5 – Customers* in this manual for details.) Enter a new title or use the title already displayed in the Print column. The default title is "PHONE:". Uncheck this checkbox in the Print column if you do NOT want to print this field on the invoice.

**Destination:** Check this checkbox in the Print column to print the destination in the middle section of the invoice. This is taken from the Description field corresponding to the Destination # as entered in the Destination Data Entry screen. (See *Chapter 8 – Destinations* in this manual for details.) Enter a new title or use the title already displayed in the Print column. The default title is "DESTINATION:". Uncheck this checkbox in the Print column if you do NOT want to print this field on the invoice.

#### The Charges Section Tab on the Invoice Templates Data Entry Screen

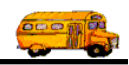

Click on the Charges Section tab in the Invoice Templates Data Entry screen (Figure 10-5), if it is not already displayed. These selections print in the "charges" section of your invoice.

**Charge Line #1:** Check this checkbox in the Print column to print a dividing line with a title at the top of the charges section of the invoice. Enter a new title or use the title already displayed in the Print column. The default title is "CHARGES:". Uncheck this checkbox in the Print column if you do NOT want to print this field on the invoice.

**Miles Hours Section:** Check this checkbox in the Print column to print field trip mileage and hours in the charges section of the invoice. This is taken from the mileage and hours information for the field trip found in the Detailed Field Trip screen. (See *Chapter 1 – Entering Field Trips, Printing Estimates, Using the Field Trip Inquiry* in the *T.O.M. User Guide* for details.) Uncheck this checkbox in the Print column if you do NOT want to print this field on the invoice.

| 📰 Invoice Tem              | plate                                                                                                    |                            |                 |            |      |            | ×    |
|----------------------------|----------------------------------------------------------------------------------------------------|----------------------------|-----------------|------------|------|------------|------|
| Invo                       | oice Tem                                                                                                    | plat                       | e               |            |      |            |      |
| Template ID:               | Brett's Special                                                                                                   | amat                       |                 |            |      |            |      |
| Top Section                | Middle Section                                                                                                    | Charges                    | Section         | Bottom Sec | tion | Tear Sheet | <br> |
| Mile:<br>Flat (<br>Employe | Charge Line #1:<br>s_Hours Section:<br>Charges Section:<br>te Detail Section:<br>Step Section:<br>Charge Line #2: | Print:<br>V<br>V<br>V<br>V | Title:<br>CHARG | ES         |      |            |      |
| ОК                         |                                                                                                    |                            |                 |            |      |            | Exit |

Figure 10-5. The Charges Section Tab on the Invoice Templates Data Entry Screen

**Flat Charges Section:** Check this checkbox in the Print column to print the flat charges in the charges section of the invoice. This is taken from the Flat Amounts fields in the Detailed Field Trip screen. (See *Chapter 1 – Entering Field Trips, Printing Estimates, Using the Field Trip Inquiry* in the *T.O.M. User Guide* for details.) Uncheck this checkbox in the Print column if you do NOT want to print this field on the invoice.

**Employee Detail Section:** Check this checkbox in the Print column to print the employee detail information in the charges section of the invoice. This is taken from the Trip Driver Information screen for

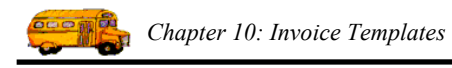

the field trip. (See *Chapter 2 – Assigning Drivers & Vehicles to Field Trips, Printing Trip Tickets & Garage Check Lists* in the *T.O.M. User Guide* for details.) Uncheck this checkbox in the Print column if you do NOT want to print this field on the invoice.

**Step Section:** Check this checkbox in the Print column to print the step rates in the charges section of the invoice. If you have setup your Billing Rate to have Billing Instructions that use the Step Rate method of billing you will probably want this type of charges section. It breaks down the charges based on the two mileage and hourly step rates that you have setup in your Billing Rate screen. Uncheck this checkbox in the Print column if you do NOT want to print this field on the invoice.

**Charge Line #2:** Check this checkbox in the Print column to print a dividing line at the bottom of the charges section of the invoice. Uncheck this checkbox in the Print column if you do NOT want to print this field on the invoice.

#### The Bottom Section Tab on the Invoice Templates Data Entry Screen

Click on the Bottom Section tab in the Invoice Templates Data Entry screen (Figure 10-6), if it is not already displayed. These selections print in the bottom section of your invoice.

| 📰 Invoice Template        |                      |                |            | ×    |
|---------------------------|----------------------|----------------|------------|------|
| Invoice Te                | mplate               |                |            |      |
| Template ID: Brett's Spec | rial                 |                |            |      |
| Description: Brett's Spec | eial Format          |                |            |      |
| Top Section Middle Sect   | ion Charges Section  | Bottom Section | Tear Sheet |      |
| I                         | Print: <u>Title:</u> |                |            |      |
| District Comment:         |                      | CE:            |            |      |
| Customer Comment:         | <b>▽</b>             |                |            |      |
| Template Comment:         |                      |                |            |      |
| Invoice Comment:          |                      |                |            |      |
| District Name:            | N                    |                |            |      |
| District Address:         |                      |                |            |      |
| District Phone:           | PHONE:               |                |            |      |
|                           |                      |                |            |      |
| ОК                        |                      |                |            | Exit |
|                           |                      |                |            |      |

Figure 10-6. The Bottom Section Tab on the Invoice Templates Data Entry Screen

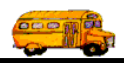

**Invoice Total:** Check this checkbox in the Print column to print the invoice total in the bottom section of the invoice. This is taken from the total cost for the selected field trip. Enter a new title or use the title already displayed in the Print column. The default title is "TOTAL INVOICE.". Uncheck this checkbox in the Print column if you do NOT want to print this field on the invoice.

**District Comment:** Check this checkbox in the Print column to print the district comment in the bottom section of the invoice. This is taken from the District Billing Comments field as entered in the District Options Data Entry screen. (See *Chapter 4 – District Options*.) Uncheck this checkbox in the Print column if you do NOT want to print this field on the invoice.

**Customer Comment:** Check this checkbox in the Print column to print the customer comment in the bottom section of the invoice. This is taken from the Comments field as entered in the Customer Data Entry screen. (See *Chapter 5 – Customers.*) Uncheck this checkbox in the Print column if you do NOT want to print this field on the invoice.

**Template Comment:** Check this checkbox in the Print column to print a template comment in the bottom section of the invoice. Type in the text for the template comment in the Title field. Uncheck this checkbox in the Print column if you do NOT want to print this field on the invoice.

**Invoice Comment:** Check this checkbox in the Print column to print the invoice comment in the bottom section of the invoice. This is taken from the Invoice Comment field in the Detailed Field Trip screen. . (See *Chapter 1 – Entering Field Trips, Printing Estimates, Using the Field Trip Inquiry* in the *T.O.M. User Guide* for details.) Uncheck this checkbox in the Print column if you do NOT want to print this field on the invoice.

**District Name:** Check this checkbox in the Print column to print this field on the invoice. This is taken from the District Name field as entered in the District Options Data Entry screen. (See *Chapter 4 – District Options*.) Uncheck this checkbox in the Print column if you do NOT want to print this field on the invoice.

**District Address:** Check this checkbox in the Print column to print this field on the invoice. This is taken from the Address #1 and Address #2 fields as entered in the District Options Data Entry screen. (See *Chapter 4 – District Options.*) Uncheck this checkbox in the Print column if you do NOT want to print this field on the invoice.

**District Phone:** Check this checkbox in the Print column to print this field on the invoice. This is taken from the Phone field as entered in the District Options Data Entry screen. (See *Chapter 4 – District Options*.) Uncheck this checkbox in the Print column if you do NOT want to print this field on the invoice.

#### The Tear Sheet Tab on the Invoice Templates Data Entry Screen

Click on the Tear Sheet tab in the Invoice Templates Data Entry screen (Figure 10-7), if it is not already displayed. These selections print in the tear sheet portion of your invoice.

**Tear Line:** Check this checkbox in the Print column to print this field on the invoice. This is printed along the tear line of the invoice. Enter a new title or use the title already displayed in the Print column. The default title is "Please Return this Portion of the Invoice with your Payment". Uncheck this checkbox in the Print column if you do NOT want to print this field on the invoice.

**Trip Number:** Check this checkbox in the Print column to print this field on the invoice. This is taken from the Field Trip # field assigned by T.O.M. when you create a new field trip. (See *Chapter 1 – Entering Field Trips, Printing Estimates, Using the Field Trip Inquiry* in the *T.O.M. User Guide.*) Enter a new title or use the title already displayed in the Print column. The default title is "TRIP#:". Uncheck this checkbox in the Print column if you do NOT want to print this field on the invoice.

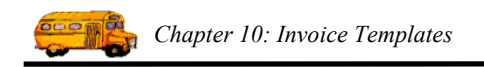

**Departure Date:** Check this checkbox in the Print column to print this field on the invoice. This is taken from the Departure Date field as entered in the Detailed Field Trip screen. (See *Chapter 1 – Entering Field Trips, Printing Estimates, Using the Field Trip Inquiry* in the *T.O.M. User Guide.*) Enter a new title or use the title already displayed in the Print column. The default title is "TRIP DATE.". Uncheck this checkbox in the Print column if you do NOT want to print this field on the invoice.

| 📰 Invoice Tem | plate     |                    |                                                           | ×    |
|---------------|-----------|--------------------|-----------------------------------------------------------|------|
| Invo          | oice ]    | Г <mark>е</mark> т | plate                                                     |      |
| Template ID:  | Brett's S | pecial             |                                                           |      |
| Description:  | Brett's S | pecial F           | ormat                                                     |      |
| Top Section   | Middle S  | ection             | Charges Section Bottom Section Tear Sheet                 |      |
|               |           | <u>Print:</u>      | <u>Title:</u>                                             |      |
| Te            | ar Line:  |                    | Please Return this Portion of the Invoice with your Payme | ent  |
| Trip N        | umber:    | ◄                  | TRIP#:                                                    |      |
| Departu       | re Date:  | ◄                  | TRIP DATE:                                                |      |
| Cu            | stomer:   | ◄                  | CUSTOMER:                                                 |      |
| Trip A        | Amount:   | ◄                  | INVOICE AMOUNT:                                           |      |
|               |           |                    |                                                           |      |
|               |           |                    |                                                           |      |
|               |           |                    |                                                           |      |
|               |           |                    |                                                           |      |
|               |           |                    |                                                           |      |
| ОК            |           |                    |                                                           | Exit |

Figure 10-7. The Tear Sheet Tab on the Invoice Templates Data Entry Screen

**Customer:** Check this checkbox in the Print column to print this field on the invoice. This is taken from the Name field corresponding to the Customer # as entered in the Customer Data Entry screen. (See *Chapter 5 – Customers* in this manual.) Enter a new title or use the title already displayed in the Print column. The default title is "CUSTOMER:". Uncheck this checkbox in the Print column if you do NOT want to print this field on the invoice.

**Trip Amount:** Check this checkbox in the Print column to print this field on the invoice. This is taken from the total cost for the selected field trip. Enter a new title or use the title already displayed in the Print column. The default title is "INVOICE AMOUNT:". Uncheck this checkbox in the Print column if you do NOT want to print this field on the invoice.

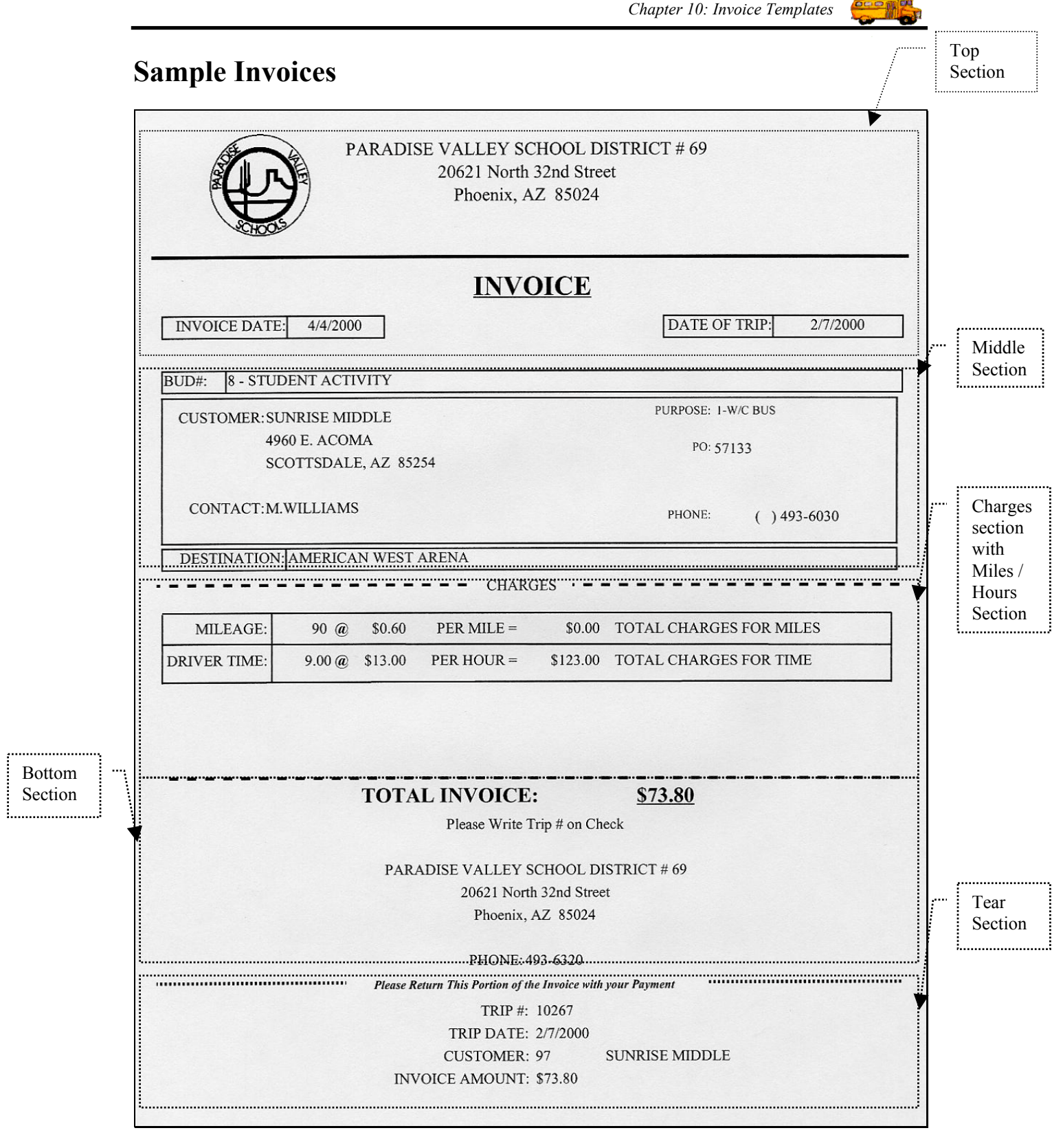

Figure 10. 8 – Sample Invoice

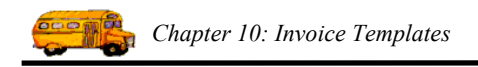

| PARADISE                                | VALLEY SCHOOL DISTRICT # 69<br>20621 North 32nd Street<br>Phoenix, AZ 85024                                                             |                                                                                                    |
|-----------------------------------------|----------------------------------------------------------------------------------------------------|----------------------------------------------------------------------------------------------------|
|                                         | INVOICE                                                                                                    |                                                                                                    |
| INVOICE DATE: 4/25/2000                 | DATE OF TRIP:                                                                                                    | 2/3/1999                                                                                                    |
| FUND: 9 - PTO / PTSA                    |                                                                                                    |                                                                                                    |
| CUSTOMER: GREENWAY MIDDLE               | PURPOSE: W/C BUS W/3 H                                                                                                    | IOOKUPS                                                                                                    |
| 3002 E. NISBET RD.<br>PHOENIX, AZ 85032 | PO:<br>GRADE:                                                                                                    |                                                                                                    |
| CONTACT: cinicove                       | PHONE: () 49                                                                                                    | 3-6300                                                                                                    |
| DESTINATION: OUT OF AFRICA WILD         | LIFE PARK                                                                                                    |                                                                                                    |
|                                         | - CHARGES                                                                                                    |                                                                                                    |
|                                         | \$0.00                                                                                                    | \$0.00                                                                                                    |
|                                         | \$0.00<br>\$0.00 TOTAL DRIVER EXPENSE FOR THE TRIP                                                                                      | \$0.00<br>9: \$0.00                                                                                                    |
| JOHN TURNER<br>VEHICLE: 89              | 66.00 Miles   X   0.60 Mileage Rate   +     4.50 Hours   X   13.00 Hourly Rate   +     0.00 OT Hours   X   0.00 OTHourly Rate   +       |                                                                                                    |
|                                         | 0.00 Wait Hrs X 0.00 Wait Hrly Rate + 0.00<br>0.00 OTWait X 0.00 OT Wait Hrly = \$98.10<br>Hrs Rate                                     | Emp. Exp.                                                                                                    |
| Odom                                    | eter: Beg: 121692 Arrive: 0 Leave: 0 E                                                                                                  | ind: 121751                                                                                                    |
| TOTAL I<br>PARADIS                      | NVOICE: <u>\$98.10</u><br>Please Write Trip # on Check<br>E VALLEY SCHOOL DISTRICT # 69<br>20621 North 32nd Street<br>Phoenix, AZ 85024 |                                                                                                    |
|                                         | PARADISE Y                                                                                                    | PARADISE VALLEY SCHOOL DISTRICT # 69<br>20621 North 32nd Street<br>Phoenix, AZ 85024   INVOICE DATE 425/2000   INVOICE DATE 425/2000   FUND: 9- PTO / PTSA   CUSTOMER: GREENWAY MIDDLE<br>3002 E. NISBET RD.<br>PHOENIX, AZ 85032 PURPOSE: WC BUS W/3 H<br>3002 E. NISBET RD.<br>PHOENIX, AZ 85032   CONTACT: cinicove PO:<br>CRADE:   CONTACT: cinicove PO:<br>CRADE:   VEHICLE: 89   JOHN TURNER 66.00 Miles X   0.00 TOTAL DRIVER EXPENSE FOR THE TRIF   VEHICLE: 89 JOHN TURNER   JOHN TURNER 66.00 Miles X 0.00 Mileage Rate   0.00 TOTAL DRIVER EXPENSE FOR THE TRIF   0.00 OTHORUS X 0.00 OT Wait Hata + 0.00   0.00 OTHWAY X 0.00 OT Wait Hata + 0.00   0.00 OT Wait Hity Rate + 0.00 0.00 OT Wait Hata + 0.00   0.00 Othwait In: X 0.00 OT Wait Hata + 0.00   0.00 OTHORUS X 0.00 OT Wait Hata + 0.00   0.00 OTHWAY X 0.00 OT Wait Hata + 0.00   0.00 OTHOUT Y SESI0 |

Figure 10. 9 – Sample Invoice – with Flat Charges and Employee Detail Charges Sections